# Word Processing Grade 3

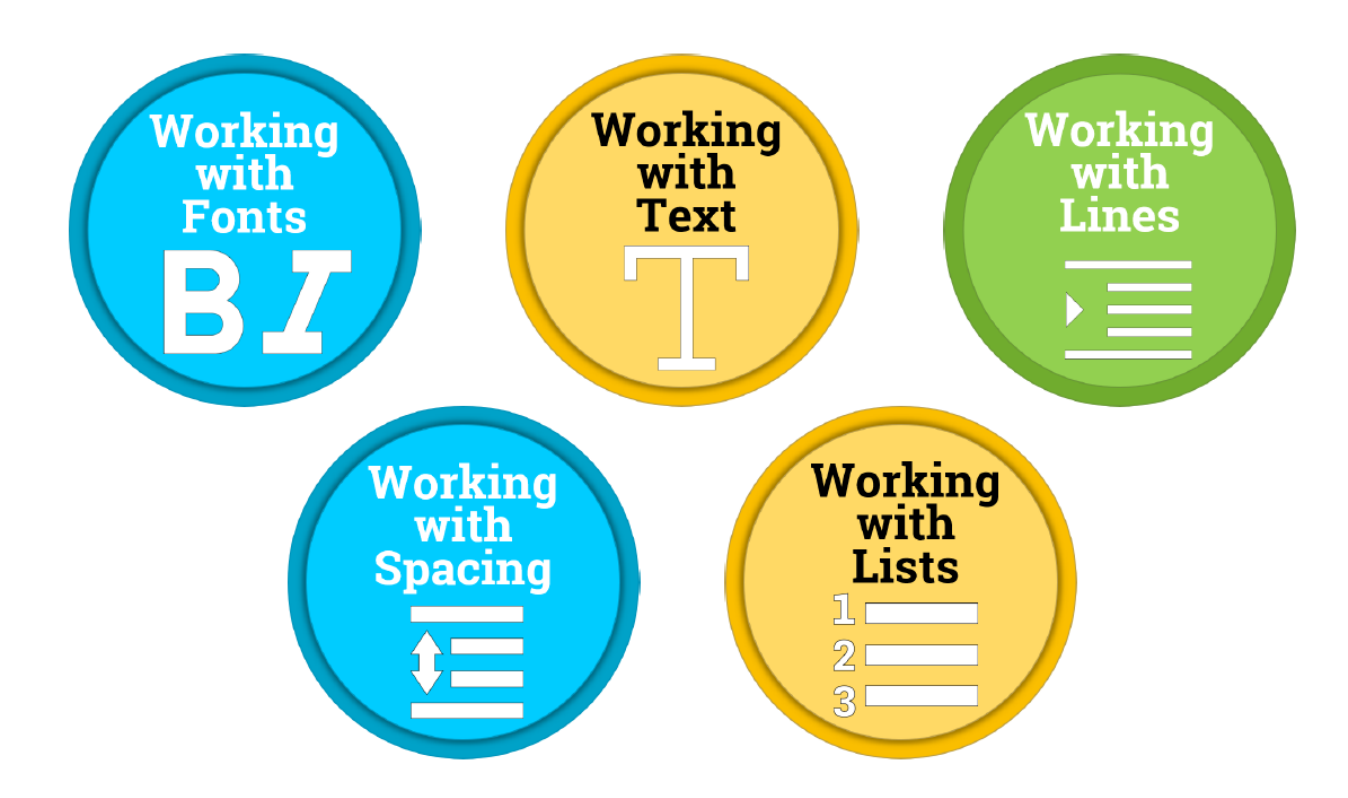

Developed by Mrs. Butcher

#### Word Processing Vocabulary

| Formatting    | The form, design, or arrangement of text.                                                                         |
|---------------|----------------------------------------------------------------------------------------------------|
| Orientation   | Refers to whether the text and pictures on the document are printed vertically or horizontally.                   |
| Alignment     | How your text fits between the left and right margins of a page                                                   |
| Cut           | To remove information in your document.                                                                           |
| Paste         | To insert the last information you cut or copied into a document.                                                 |
| Font          | A set of characters with a particular design and size.                                                            |
| Line Spacing  | The amount of space that appears between the lines of text in a document.                                         |
| Word Wrap     | A feature in most word processors that automatically moves words to the next line as you type.                    |
| Margins       | The blank space at the top, bottom, left, and right of a document where you cannot type.                          |
| Header        | Allows you to type above the margin.                                                                              |
| Highlight     | To change the background color of text.                                                                           |
| Select        | To choose text, usually by clicking and dragging, for further formatting. Sometimes called highlighting.          |
| Proof Reading | The use of the spell check, grammar check, and context check to look for errors.                                  |
| Lists         | A word processing feature used to arrange items in a<br>list with each item beginning with a bullet or<br>number. |
| Indent        | The paragraph format in which the first line of the paragraph is indented.                                        |

#### **Word Processing Rubric**

| CRITERIA                                                                                                    | SCORE |
|----------------------------------------------------------------------------------------------------|-------|
| <ul> <li>Correctly open and use the template.</li> <li>Correctly format the assigned document.</li> <li>Followed all of the required steps and completed all tasks.</li> <li>Correctly turn in the assignment when completed.</li> </ul>                                                 | 4     |
| <ul> <li>Correctly open and use the template.</li> <li>Mostly correctly format the assigned document.</li> <li>Followed most of the required steps . <ul> <li>Completed most tasks.</li> <li>Correctly turn in the assignment when completed.</li> </ul> </li> </ul>                     | 3     |
| <ul> <li>Needed help to open and use the template.</li> <li>Some mistakes in the format of the assigned document.</li> <li>Followed some of the required steps.</li> <li>Completed some tasks.</li> <li>Needed help to turn in the assignment when completed.</li> </ul>                 | 2     |
| <ul> <li>Needed help to open and use the template.</li> <li>Many mistakes in the format of the assigned document.</li> <li>Missing most of the required steps         <ul> <li>Missing most tasks.</li> </ul> </li> <li>Needed help to turn in the assignment when completed.</li> </ul> | 1     |

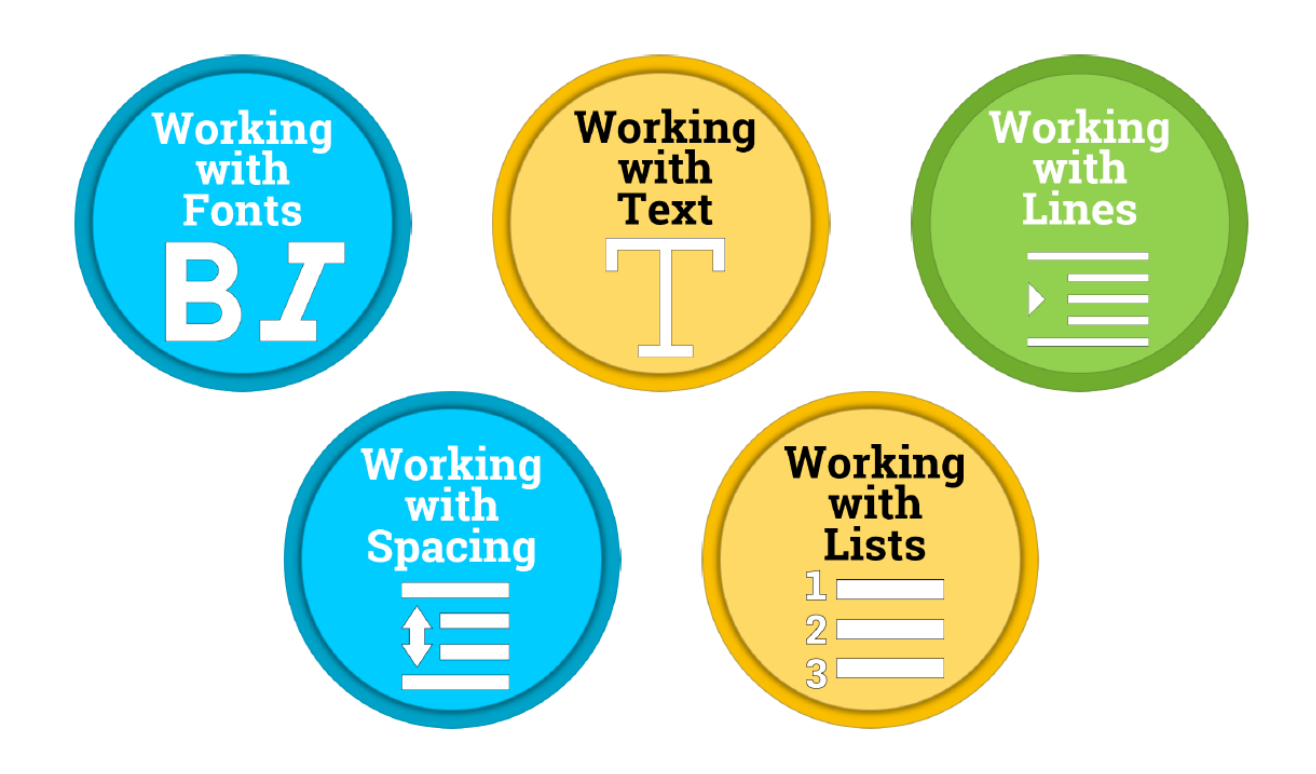

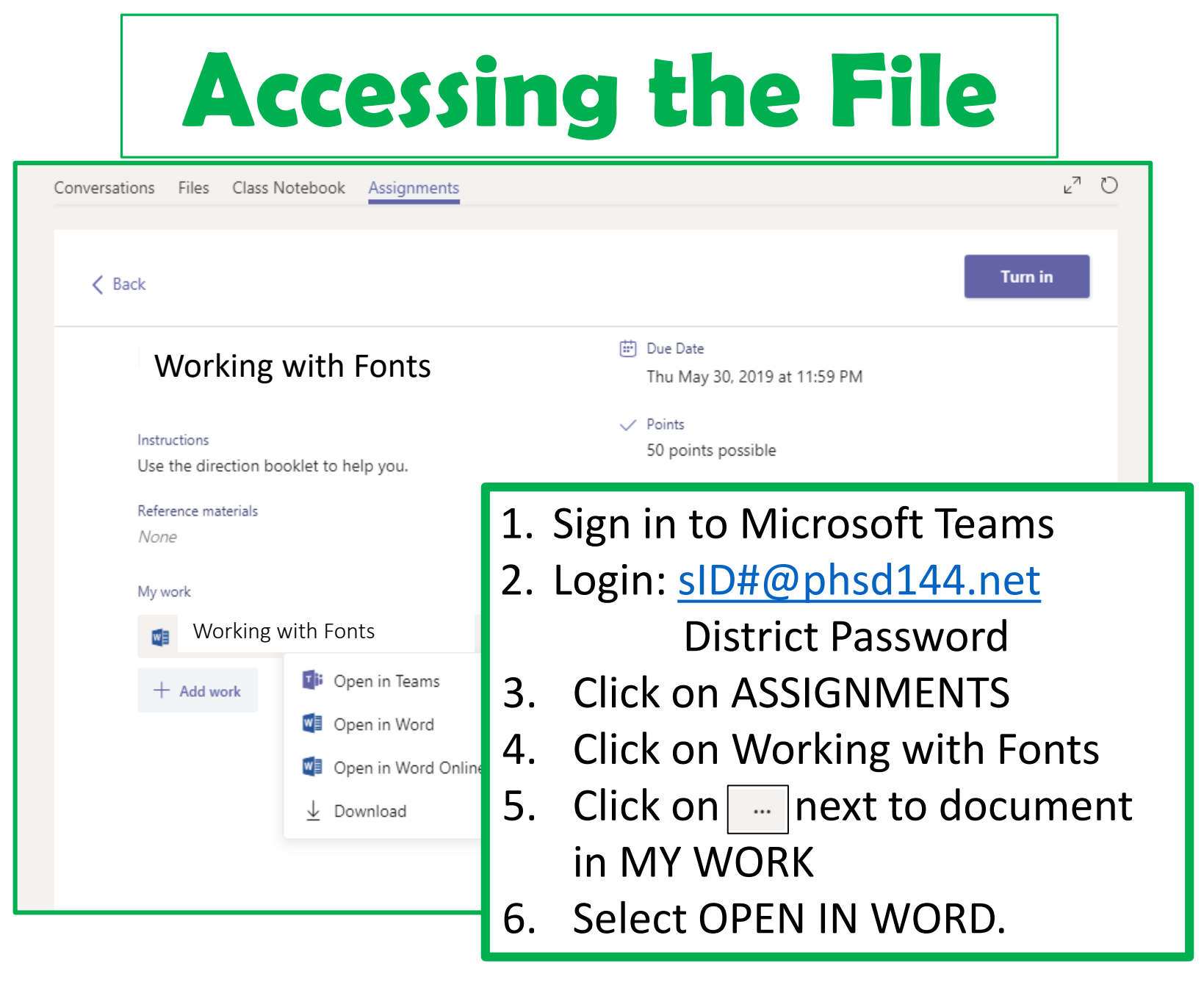

| ⊟ <sup>5</sup> • ″ ६ <sup>-</sup> ∓ 2 3 _                                                                                                    | Working-With-Fonts-Template (5) - Word                                                                                                    |
|----------------------------------------------------------------------------------------------------|----------------------------------------------------------------------------------------------------|
| File       Home       Insert       Sign       References       Mailings $\square$ $\square$ | Review View Q Tell me what you want to do<br>* *:- * = = = 2↓ ¶<br>AaBbCcDc AaBbCcDc AaBbCcC AaBbCcC AaBbCcC AaBbCcC AaBbCcDc AaBbCcDc Ac C A C C C C C C C C C C C C C C C C |
| <ul> <li>Steps</li> <li>-Read the passage.</li> <li>1. Use your mouse to select "Hello friends!" by placing the cursor before "hello." Press down on the left mouse button and drag the mouse over.</li> <li>2. Change font size to 48pt.</li> <li>3. With the text still selected, change the font to Century Gothic.</li> </ul>                                                                                                    | Visition       Elelo friends!         My name is Buddy. Let's talk about screen time! Do you know what screen time is? Do you like playing video games? Do you like watching TV? The amount of time you use on a TV or computer is called screen time! Do you like playing outside? Do you like talking with friends?         Watching TV and playing video games for a long time is not good for your body. Exercise is good for your body. Do you know what exercise is? I'll tell you! I like to dance. I like to play soccer. I like to ride a bike. Exercise makes me feel strong!         It is not healthy to look at a computer or TV screen for a long time. My friends and I like to play tag and jump rope. Exercise makes our heart happy! I love to get up and move my body.         When I stare at a computer or TV screen for a long time, my eyes hur!!         Sometimes, my head hurts too! Even looking at my mom's phone for a long time can make me feel sick. Remember kids, taking care of your body is important!         Let's practice balance! Do you know what balance is? I'll give you an example. If you play video games for an hour then go play at the park for an hour! This will make your body feel great. Well, I am off to play basketball with my friends! Talk to you later!                    |

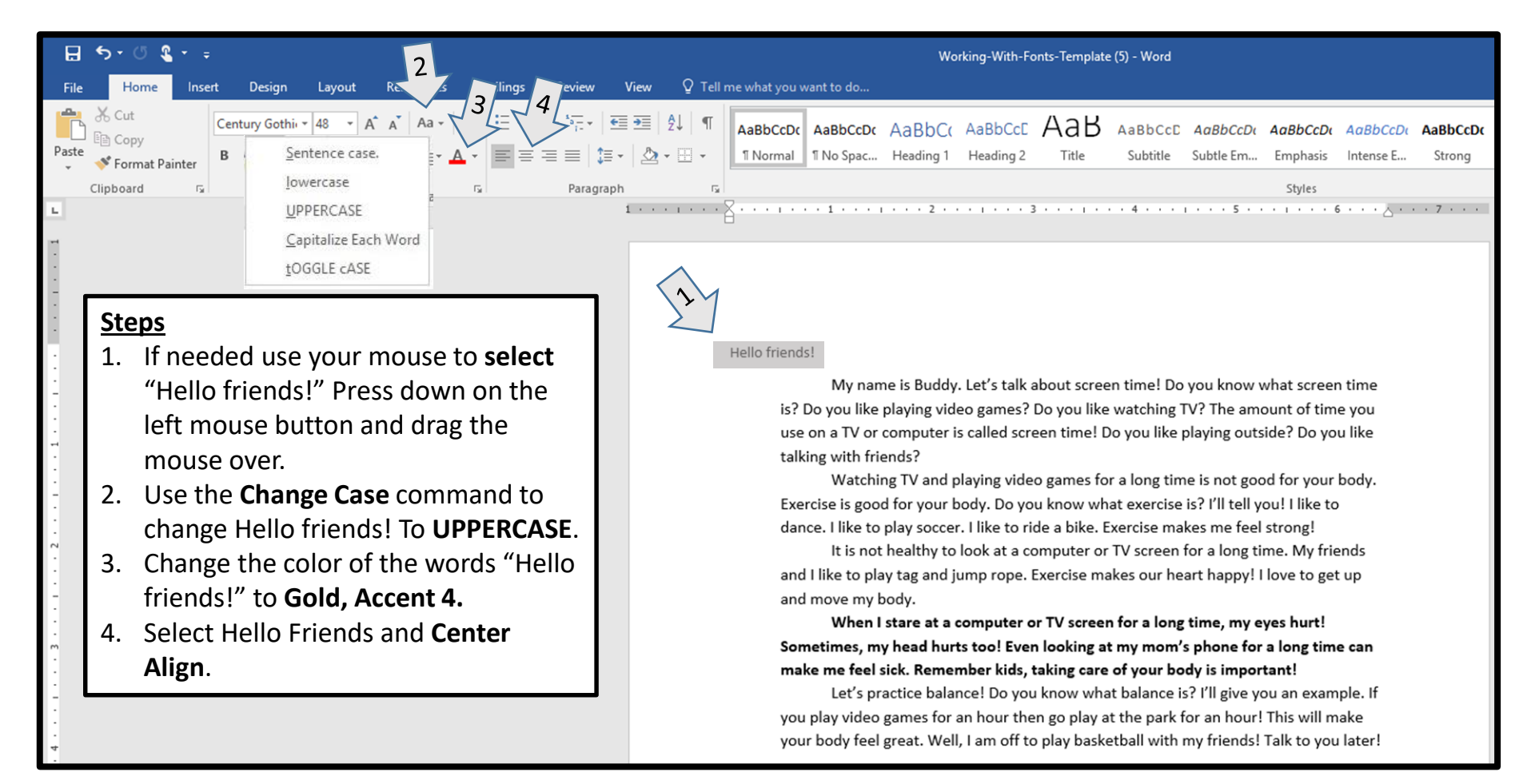

| জন ৫ 🕫      | * ÷             |          |                                   |            |                         |                        |           |                                       |               |            | Wo        | rking-With-Fo | onts-Template | : (5) - Word  |           |             |                         |    |
|-------------|-----------------|----------|-----------------------------------|------------|-------------------------|------------------------|-----------|---------------------------------------|---------------|------------|-----------|---------------|---------------|---------------|-----------|-------------|-------------------------|----|
| Home        | Insert          | Design   | Layout                            | References | Mailings                | Review                 | View      | ∑ Tell r                              | ne what you v | vant to do |           |               |               |               |           |             |                         |    |
| Cut         | 27              | ntur 🕈 🗤 | → 48 → A                          | A A A      | ♦ 🗄 •                   | = * * <del>* -</del> * | €≣→≣      | ĝ↓ ¶                                  | AaBbCcDc      | AaBbCcDc   | AaBbCo    | AaBbCcE       | АаВ           | AaBbCcD       | AaBbCcDu  | AaBbCcDu    | AaBbCcDu                | Aa |
| 💉 Format Pa | inter B         | ΙŪ·      | abe X <sub>2</sub> X <sup>2</sup> | 🔉 - 🌌 - 🖌  | <b>▲</b> •   <b>=</b> = | == :                   | ≣ -   🏝 · | • 🔛 •                                 | 1 Normal      | ¶ No Spac  | Heading 1 | Heading 2     | Title         | Subtitle      | Subtle Em | Emphasis    | Intense E               | \$ |
| Clipboard   | r <sub>it</sub> |          | Font                              |            | Est.                    | Paragr                 | aph       | r <sub>a</sub>                        |               |            |           |               |               |               |           | Styles      |                         |    |
|             |                 |          |                                   |            |                         |                        | 1 • • •   | · · · · · · · · · · · · · · · · · · · | 3             | 1          | 2 .       | • • • • 3     | 3 • • • • • • | • • 4 • • • • | 5         | • 1 • • • 6 | ; · · · <u>&gt;</u> · · | •  |

#### <u>Steps</u>

- **1. Select** the text in the fourth paragraph.
- 2. Remove the bold formatting from the 4<sup>th</sup> paragraph so that it looks like the other ones.
- **3. Select** all of the text in the last paragraph.
- **4. Italicize** the entire last paragraph.

#### Hello friends!

My name is Buddy. Let's talk about screen time! Do you know what screen time is? Do you like playing video games? Do you like watching TV? The amount of time you use on a TV or computer is called screen time! Do you like playing outside? Do you like talking with friends?

Watching TV and playing video games for a long time is not good for your body. Exercise is good for your body. Do you know what exercise is? I'll tell you! I like to dance. I like to play soccer. I like to ride a bike. Exercise makes me feel strong!

It is not healthy to look at a computer or TV screen for a long time. My friends and I like to play tag and jump rope. Exercise makes our heart happy! I love to get up and move my body.

When I stare at a computer or TV screen for a long time, my eyes hurt! Sometimes, my head hurts too! Even looking at my mom's phone for a long time can make me feel sick. Remember kids, taking care of your body is important!

Let's practice balance! Do you know what balance is? I'll give you an example. If you play video games for an hour then go play at the park for an hour! This will make your body feel great. Well, I am off to play basketball with my friends! Talk to you later!

#### Does your screen look like this?

### **HELLO FRIENDS!**

My name is Buddy. Let's talk about screen time! Do you know what screen time is? Do you like playing video games? Do you like watching TV? The amount of time you use on a TV or computer is called screen time! Do you like playing outside? Do you like talking with friends?

Watching TV and playing video games for a long time is not good for your body. Exercise is good for your body. Do you know what exercise is? I'll tell you! I like to dance. I like to play soccer. I like to ride a bike. Exercise makes me feel strong!

It is not healthy to look at a computer or TV screen for a long time. My friends and I like to play tag and jump rope. Exercise makes our heart happy! I love to get up and move my body.

When I stare at a computer or TV screen for a long time, my eyes hurt! Sometimes, my head hurts too! Even looking at my mom's phone for a long time can make me feel sick. Remember kids, taking care of your body is important!

Let's practice balance! Do you know what balance is? I'll give you an example. If you play video games for an hour then go play at the park for an hour! This will make your body feel great. Well, I am off to play basketball with my friends! Talk to you later!

> Turn In your assignment

# Working with Text

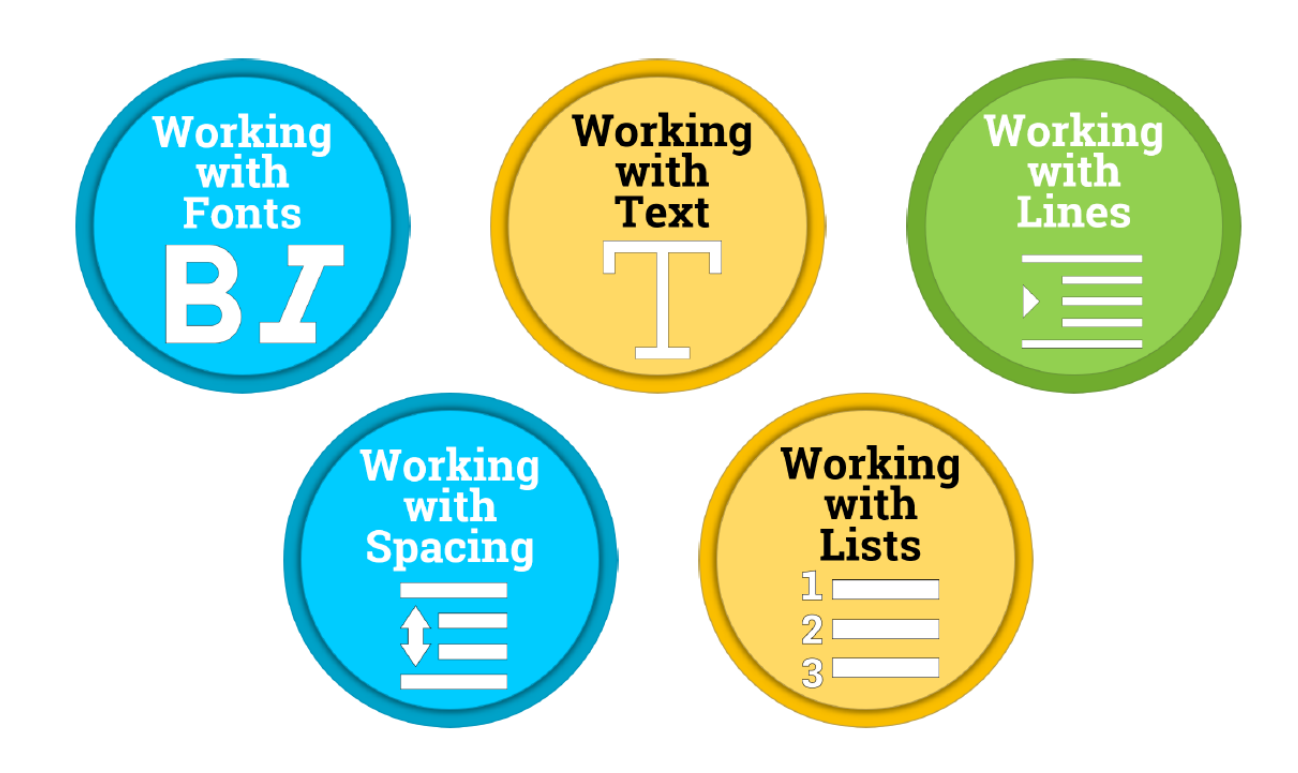

## Accessing the File

| Conversations Files Class Notebook Assignments         | u _2                                                   |
|--------------------------------------------------------|--------------------------------------------------------|
| K Back                                                 | Turn in                                                |
| Working with Text                                      | Due Date<br>Thu May 30, 2019 at 11:59 PM               |
| Instructions<br>Use the direction booklet to help you. | <ul> <li>Points</li> <li>50 points possible</li> </ul> |
| Reference materials<br><i>None</i>                     | 1. Sign in to Microsoft Teams                          |
| My work                                                | 2. Login: <u>sID#@phsd144.net</u>                      |
| Working with Text                                      | District Password                                      |
| + Add work Dpen in Teams                               | 3. Click on ASSIGNMENTS                                |
| Open in Word                                           | 4. Click on Working with Text                          |
| ↓ Download                                             | 5. Click on next to document                           |
|                                                        | in MY WORK                                             |
|                                                        | 6. Select OPEN IN WORD.                                |

# **Working With Text**

| E 5 - 5 € - =                                                        | Header & Footer Tools Working-with-Text-Template (4) - Word                                      |
|----------------------------------------------------------------------|--------------------------------------------------------------------------------------------------|
| File Home Insert Design Layout References Mailings Review View       | Design Q Tell me what you want to do                                                             |
| 📄 📄 🙀 📰 📮 🛄 🗐 🗐 🖓 Previous                                           | Different First Page                                                                             |
| Header Footer Page Date & Document Quick Pictures Online Go to Go to | us ✓ Show Document Text Insert Alignment Tab and Footer                                          |
| Header & Footer Insert Navigation                                    | Options Position Close                                                                           |
|                                                                      | $\overset{\text{\tiny (1)}}{\vdash}$                                                             |
| Stens                                                                | Hello! Your friend Buddy is back! Do you want to see the castle I just made?                     |
| Header                                                               | ······                                                                                           |
|                                                                      | N A                                                                                              |
| -Read the passage.                                                   | Awesome, come on! First, you must tell me the secret password! Do you know what a                |
| 1. Select the text in the header at                                  | password is? Don't worry, I'll tell you.                                                         |
| the top of the page.                                                 | A password is something you use to keep information private. That means,                         |
| 2 Then press $Ctrl + X$ to cut the text                              | to remember. Here, I'll give you an example! Maybe your password, you want it to be easy for you |
| The text will disappear [Ctrl] # x                                   | food or the name of your favorite movie!                                                         |
|                                                                      |                                                                                                  |
| 3. Then close the header.                                            | Just remember, you don't want it to be easy for other people to learn. You may                   |
| 4. Move your cursor to the line                                      | want to add numbers or symbols to your password. I'll give you an example! My favorite           |
| above-Awesome, come on!                                              | Having a password will keep all your private information safe. Never share your                  |
| 5. Then press <b>Ctrl + V</b> to paste the                           | password with someone. When choosing a password, you should write it down so you                 |
|                                                                      | don't forget. Soon you will remember it all on your own!                                         |
| 6 Use the <b>Tab</b> key to move that                                |                                                                                                  |
|                                                                      |                                                                                                  |
| sentence over.                                                       |                                                                                                  |
| 7. Take the extra spaces out                                         | Now that you have learned about passwords, let's see if you can get into my                      |
| between paragraphs by using the                                      | castle! I'll give you a hint! My favorite color is orange and I am 11 years old. What do         |
| backspace or delete key.                                             | on, let's go play!                                                                               |
| 8. You may need to place your                                        |                                                                                                  |
| cursor before "Now" and then hit                                     |                                                                                                  |
| the Teb Key                                                          |                                                                                                  |
| the lab key.                                                         |                                                                                                  |

#### Does your screen look like this?

Hello! Your friend Buddy is back! Do you want to see the castle I just made? Awesome, come on! First, you must tell me the secret password! Do you know what a password is? Don't worry, I'll tell you.

A password is something you use to keep information private. That means, nobody else will find out! When making your password, you want it to be easy for you to remember. Here, I'll give you an example! Maybe your password can be your favorite food or the name of your favorite movie!

Just remember, you don't want it to be easy for other people to learn. You may want to add numbers or symbols to your password. I'll give you an example! My favorite food is pizza and my lucky number is 28. That means my password could be pizza28!

Having a password will keep all your private information safe. Never share your password with someone. When choosing a password, you should write it down so you don't forget. Soon you will remember it all on your own!

Now that you have learned about passwords, let's see if you can get into my castle! I'll give you a hint! My favorite color is orange and I am 11 years old. What do you think my secret password could be? If you guessed orange11, you are right! Come on, let's go play!

Do Not Turn In Your Assignment.

Turn to the next page in this packet.

## **Working with Text**

5-03---Working-with-Text-Template (4) - Word Insert Design Layout Refere Mailings Review View Q Tell me what you want to do.. 告→告→読→ 産悪 剣 ¶ Calibri (Body) + 12 ABBCCDC ABBCCDC ABBCCCD ABBCCCD ABBCCDC ABBCCDC ABBCCCDC ABBCCDC ABBCCCDC ABBCCDC ABBC Paste = = = = 1= · 💩 · 🖽 · I Normal I No Spac... Heading 1 Heading 2 Title Subtitle Subtle Em... Emphasis Intense E... Strong Ouote 🝼 Format Painter Clipboard Paragraph Styles 

#### <u>Steps</u>

- Select the highlighting tool. Find all the "orange" words. Highlight the words.
- 2. Move your cursor below the last paragraph. Type "Let's Go Play!"
- **3.** Select "Let's Go Play!" Use text effects to change the look of the words.

Hello! Your friend Buddy is back! Do you want to see the castle I just made? Awesome, come on! First, you must tell me the secret password! Do you know what a password is? Don't worry, I'll tell you.

A password is something you use to keep information private. That means, nobody else will find out! When making your password, you want it to be easy for you to remember. Here, I'll give you an example! Maybe your password can be your favorite food or the name of your favorite movie!

Just remember, you don't want it to be easy for other people to learn. You may want to add numbers or symbols to your password. I'll give you an example! My favorite food is pizza and my lucky number is 28. That means my password could be pizza28!

Having a password will keep all your private information safe. Nevershare your password with someone. When choosing a password, you should write it down so you don't forget. Soon you will remember it all on your own!

Now that you have learned about passwords, let's set you can get into my castle! I'll give you a hint! My favorite color is orange and I am 11 years old. What do you think my secret password could be? If you guessed orange11, you are right! Come on, let's go play!

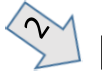

Let's Go Play !

#### Does your screen look like this?

Hello! Your friend Buddy is back! Do you want to see the castle I just made? Awesome, come on! First, you must tell me the secret password! Do you know what a password is? Don't worry, I'll tell you.

A password is something you use to keep information private. That means, nobody else will find out! When making your password, you want it to be easy for you to remember. Here, I'll give you an example! Maybe your password can be your favorite food or the name of your favorite movie!

Just remember, you don't want it to be easy for other people to learn. You may want to add numbers or symbols to your password. I'll give you an example! My favorite food is pizza and my lucky number is 28. That means my password could be pizza28!

Having a password will keep all your private information safe. Never share your password with someone. When choosing a password, you should write it down so you don't forget. Soon you will remember it all on your own!

Now that you have learned about passwords, let's see if you can get into my castle! I'll give you a hint! My favorite color is orange and I am 11 years old. What do you think my secret password could be? If you guessed orange11, you are right! Come on, let's go play!

Lets' Go Play !

Turn In your assignment

# Working with Lines

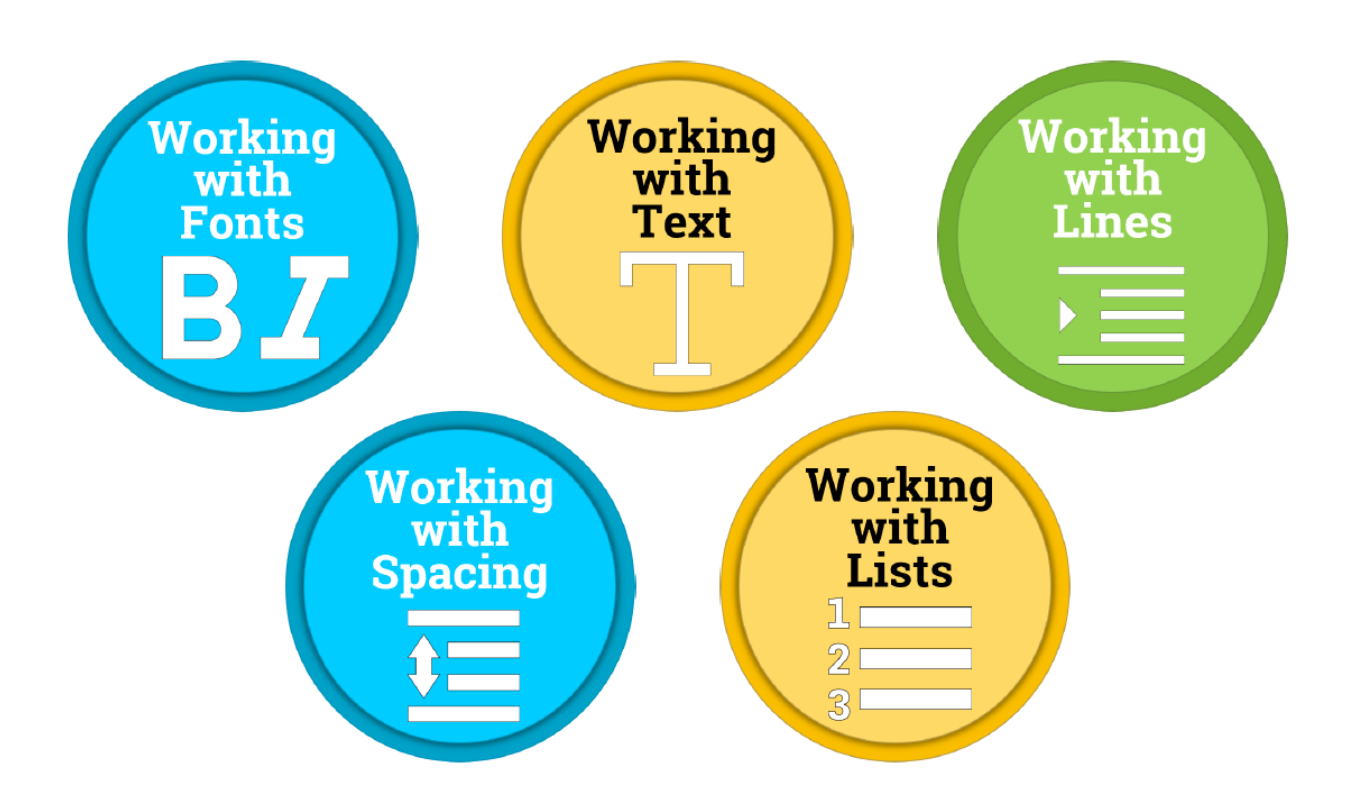

## Accessing the File

| Conversations Files Class Notebook Assignments         | r₂ Ω                                                   |
|--------------------------------------------------------|--------------------------------------------------------|
| K Back                                                 | Turn in                                                |
| Working with Lines                                     | Due Date<br>Thu May 30, 2019 at 11:59 PM               |
| Instructions<br>Use the direction booklet to help you. | <ul> <li>Points</li> <li>50 points possible</li> </ul> |
| Reference materials<br>None                            | 1. Sign in to Microsoft Teams                          |
| My work                                                | <ol><li>Login: <u>sID#@phsd144.net</u></li></ol>       |
| Working with Lines                                     | District Password                                      |
| + Add work Open in Teams                               | 3. Click on ASSIGNMENTS                                |
| Open in Word                                           | 4. Click on Working with Lines                         |
| ☑ Open in Word Online ↓ Download                       | 5. Click on next to document                           |
|                                                        | in MY WORK                                             |
|                                                        | 6. Select OPEN IN WORD.                                |

### **Working with Lines**

| · (5 <b>2</b> · =                                                                                                    | Working-with-Lines-Template (2) - Word                                                                                                    |
|----------------------------------------------------------------------------------------------------|----------------------------------------------------------------------------------------------------|
| The first period contracts from the first term of the first term of the first term of the first term of term of term | Image: Set in the winary you want to down         Image: AaBbCcD       AaBbCcD       AaBbCcD |
| <u>Steps</u>                                                                                                    | Hey there! It's me, Buddy! Do you want to play an online game with me? Cool,<br>let's get started!<br>Oh look, there is another player online who says they can help us win this game!                                                                                                    |
| -Read the passage.                                                                                                    | Should we let him help us? What do you think? Remember, we have never met this                                                                                                    |
| <ul> <li>Finish typing the paragraph.</li> <li>1. Make sure to use the Tab key to indent at the beginning of</li> </ul>                                                                                                    | person in real life before. Do you think it's safe? I don't think so!<br>If a stranger contacts you online, tell a parent or teacher right away. Don't<br>forget, online friends are not the same as the friends you have in real life. If someone                                                                                                    |
| <ul> <li>each paragraph.</li> <li>2. Do not leave spaces between the paragraphs.</li> <li>3. Your screen should look like this when finished.</li> <li>4. Turn In your file.</li> </ul>                                                                                                    | online is making you feel uncomfortable or threatened, you must go to an adult!<br>My mom always told me to never talk to strangers. The people we meet online<br>are also strangers. Parents and teachers can help protect you from online strangers.                                                                                                    |
|                                                                                                    | This means they can stop these strangers from talking to you, so you can feel protected online.                                                                                                    |
|                                                                                                    | Do you know what it means to be protected? This means you don't have to worry about strangers contacting you. Adults can teach you how to make sure only real-                                                                                                    |
|                                                                                                    | life friends reach out to you online. That way it is safe and fun for everyone! Now, let's                                                                                                    |
|                                                                                                    | get back to this game so I can show you how to win!                                                                                                    |

# Working with Spacing

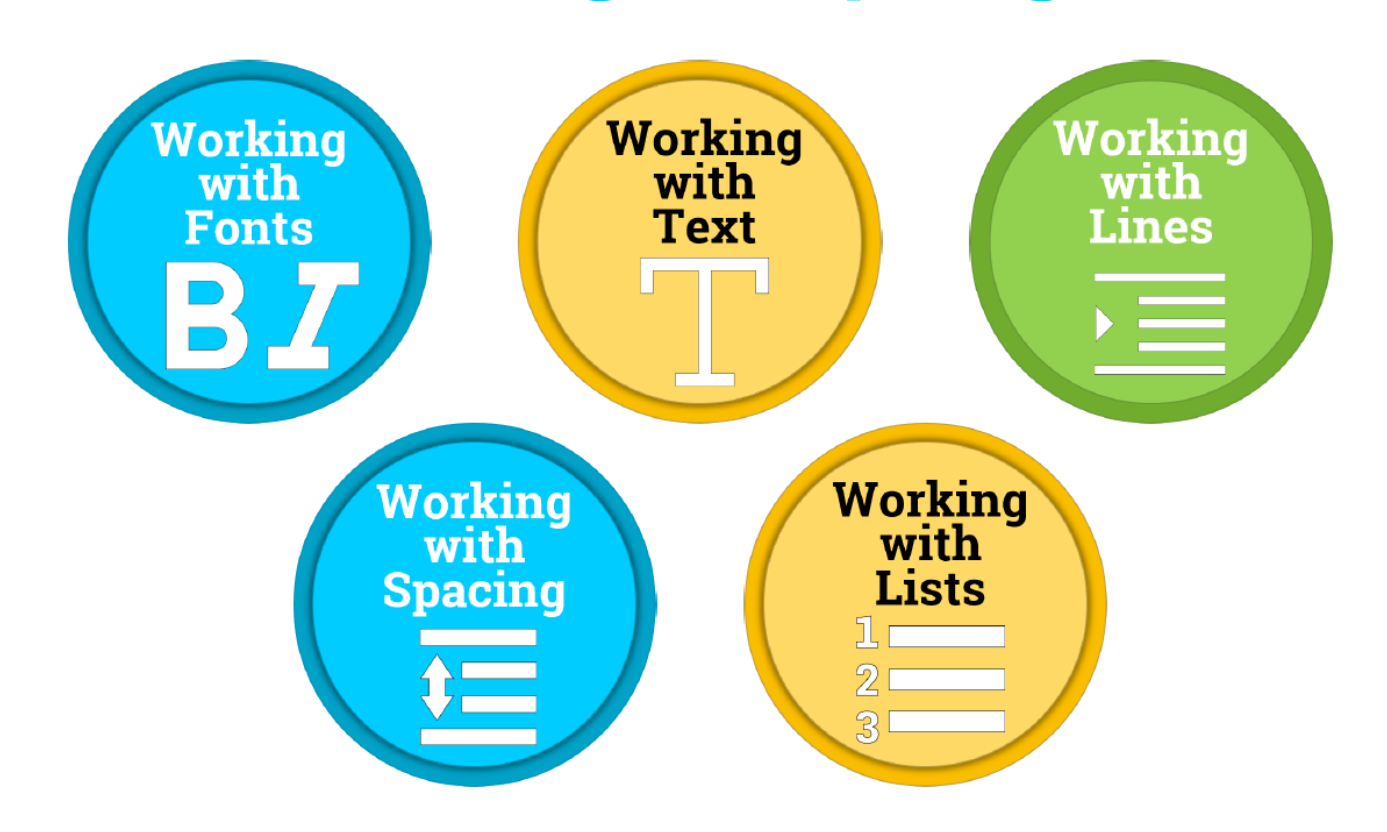

## Accessing the File

| Conversations Files Class Notebook Assignments                                                                                                    | ∠ <sup>7</sup> Ö                                                     |
|----------------------------------------------------------------------------------------------------|----------------------------------------------------------------------|
| K Back                                                                                                    | Turn in                                                              |
| Working with Spacing                                                                                                    | <ul> <li>➡ Due Date</li> <li>Thu May 30, 2019 at 11:59 PM</li> </ul> |
| Instructions<br>Use the direction booklet to help you.                                                                                                    | <ul> <li>Points</li> <li>50 points possible</li> </ul>               |
| Reference materials<br>None                                                                                                    | 1. Sign in to Microsoft Teams                                        |
| My work                                                                                                    | 2. Login: <u>sID#@phsd144.net</u>                                    |
| Working with Spacing                                                                                                    | District Password                                                    |
| + Add work Open in Teams                                                                                                    | 3. Click on ASSIGNMENTS                                              |
| 👰 Open in Word                                                                                                    | 4. Click on Working with Spacing                                     |
| Open in Word Onlin Use the second second | 5. Click on next to document                                         |
|                                                                                                    | in MY WORK                                                           |
|                                                                                                    | 6. Select OPEN IN WORD.                                              |

#### Working with Spacing

| <u></u>                                                                                                    |                                                                                                    |                                                                                                    |
|----------------------------------------------------------------------------------------------------|----------------------------------------------------------------------------------------------------|----------------------------------------------------------------------------------------------------|
|                                                                                                    | Working-with-Spacing-Template - Word                                                                                                    |                                                                                                    |
| File Home Insert Design Layout References Mailings                                                                                                    | Review View Q Tell me what you want to do                                                                                                    |                                                                                                    |
| $\begin{array}{c c c c c c c c c c c c c c c c c c c $                                                                                                    | $\begin{array}{c c c c c c c c c c c c c c c c c c c $                                                                                                    | aBbCcD AaBbCcD AaBbCcD<br>Emphasis Intense E Strong<br>Styles                                                                                                    |
| <ul> <li>Steps</li> <li>-Read the passage.</li> <li>1. Select the second paragraph.</li> <li>2. Select the Home tab.</li> <li>3. Select Paragraph Settings button.</li> <li>4. Change the spacing before the paragraph to 12pt. and the spacing after the paragraph to 30 pt.</li> <li>5. Click OK when finished.</li> </ul> | Paragraph       ?         Indents and Spacing       Line and Bage Breaks         General       Alignment:         Alignment:       Left:         Outline level:       Body Text         Collapsed by default         Indentation         Left:       D5:         Special:       Bg:         Bight:       0:         Left:       D5:         Special:       Bg:         Bight:       0:         Left:       D5:         Spacing       Bight:         Don't add spage between paragraphs of the same style         Preview       Indents and Space between paragraphs of the same style         Preview       Muttiple       1.15         Chats yot       Forget to         Moreoritized from the same style       Preview         Left:       Den't add spage between paragraphs of the same style         Preview       Muttiple       1.15         Chats yot       Forget to       Muttiple       1.15         The same store of paragraph from the same style       Free weak store of paragraph for the same style       Free weak         Left:       Den't add spage from the same style       Muttiple       1.15       Muttiple       1.15 | after school to<br>ny friends. We<br>lk about with<br>you all about<br>lt might sound<br>about things<br>oup chats<br>ou, but really<br>it safe, it's not<br>ght have group<br>tes. Don't<br>achers don't |

### Working with Spacing

|                                                                                                    | Subtle Em Emphasis Intense E Strong Styles                                                                                                    |
|----------------------------------------------------------------------------------------------------|----------------------------------------------------------------------------------------------------|
| Steps         1. Select the third paragraph.         2. Select the Home tab.         3. Select Paragraph Settings button.         4. Change the line spacing to 1.5.         5. Click OK when finished.         On your own         1. Select the whole story. Change the line spacing to 1.5.         6. Click OK when finished. | ?       ×         after school to       my friends. We         alk about with       I you all about         It       I you all about         It might sound       about things         0.5*       vou, but really         out control       vou, but really         At:       vou, but really         it       ight have group         it       ight have group         it |

#### Does your screen look like this?

Your pal Buddy is back! Some of my friends and I are meeting up after school to hangout. Do you want to come? Awesome! I always have fun talking to my friends. We like to talk about sports and movies! What are some things you like to talk about with your friends? That's so cool! Have you ever heard of group chats? They are so not cool! I'll tell you all about them! Group chats are when a group of people talk about things online. It might sound fun, but it can be very dangerous! Sometimes people in group chats talk about things that make me feel uncomfortable. It can be scary talking to people in group chats because you don't really know who they are. Some people in group chats might say they are the same age as you, but really much older. Remember, it is always important to be safe online. If it's not safe, it's not fun! You should only talk to people online if you know them in real life. Talk to your parents or teachers about safe group chats! They might have group chats you can use to talk about school and homework with your classmates. Don't forget to stay far away from public group chats that your parents and teachers don't know about! Now let's go meet up with my friends, I'll race you there!

Turn In your assignment

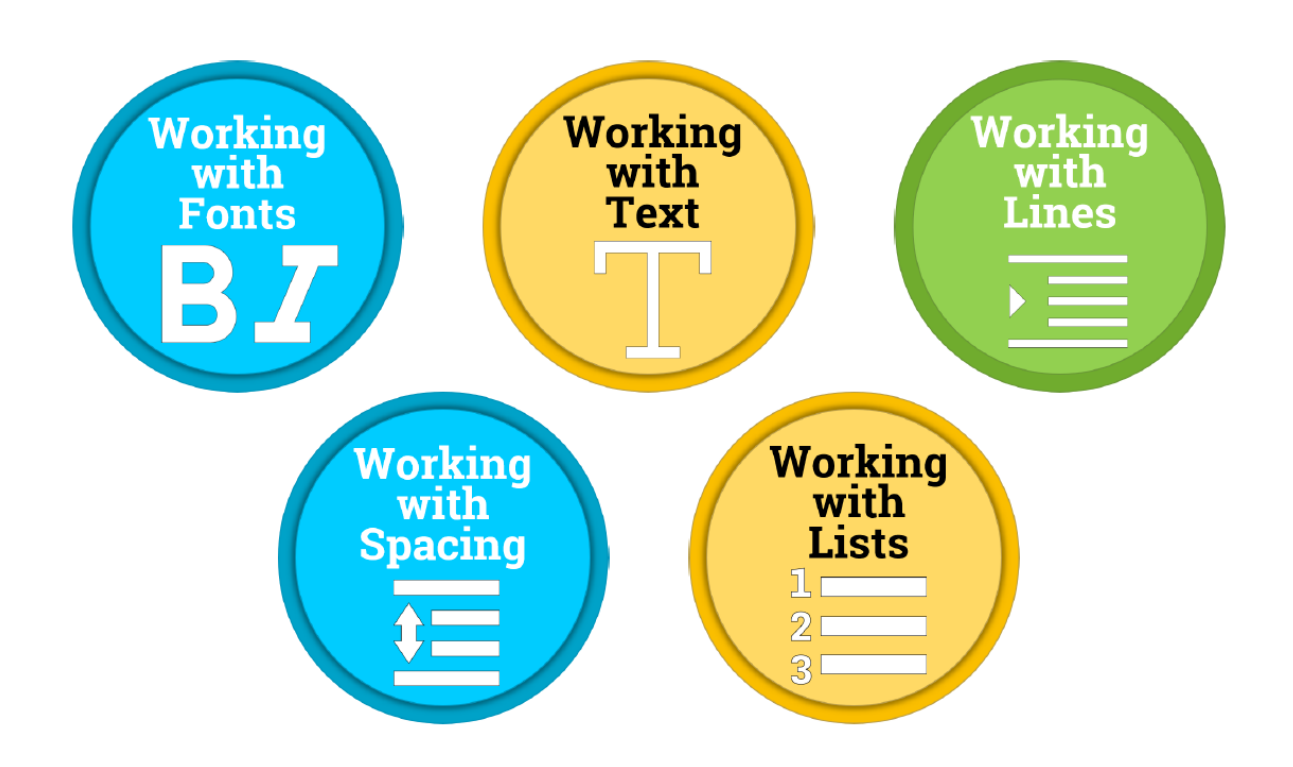

## Accessing the File

| Conversations Files Class Notebook Assignments         | ∠ <sup>™</sup> Ö                                       |
|--------------------------------------------------------|--------------------------------------------------------|
| K Back                                                 | Turn in                                                |
| Working with Lists                                     | Due Date<br>Thu May 30, 2019 at 11:59 PM               |
| Instructions<br>Use the direction booklet to help you. | <ul> <li>Points</li> <li>50 points possible</li> </ul> |
| Reference materials<br>None                            | 1. Sign in to Microsoft Teams                          |
| My work                                                | 2. Login: <u>sID#@phsd144.net</u>                      |
| Working with Lists                                     | District Password                                      |
| + Add work Open in Teams                               | 3. Click on ASSIGNMENTS                                |
| 🗐 Open in Word                                         | 4. Click on Working with Lists                         |
| V Download                                             | 5 Click on mext to document                            |
|                                                        |                                                        |
|                                                        |                                                        |
|                                                        | b. Select OPEN IN WORD.                                |

| E 5-0 € - =                                                                                                    | Working-with-Lists-Template (2) - Word                                                                                                    |  |  |  |  |  |  |  |  |  |  |  |
|----------------------------------------------------------------------------------------------------|----------------------------------------------------------------------------------------------------|--|--|--|--|--|--|--|--|--|--|--|
| File Home Insert Design Layout References Mailin                                                                   | Review View Q Tell me what you want to do                                                                                                    |  |  |  |  |  |  |  |  |  |  |  |
| Calibri (Body) • 12 • A A A • &                                                                                    | Image: Apply the second second sec |  |  |  |  |  |  |  |  |  |  |  |
| Clipboard F                                                                                                    | Paragraph       ising         Welcome back friends! It's Buddy again. You won't believe what happened to me today!         Someone online asked me if they could use my picture for a page in their magazine! Can you believe it? I was about to say yes when I realized I should probably ask my mom first. Do you think I did the right thing? Yes!         Remember, never share personal information with strangers without asking for your parents or teachers permission. Sometimes, bad people pretend to be someone else online. Let me give you an example. How do I know the woman that asked me for my picture really works for a magazine? My mom will protect me from bad people online.                                                                                                    |  |  |  |  |  |  |  |  |  |  |  |
| <ul> <li>-Read the passage.</li> <li>1. Select the passage text.</li> <li>2. Turn the paragraphs into a</li> </ul> | their permission. If I want to use my friend's picture for a school project, we have to get<br>permission from their parents first! If I don't have permission, I could get in trouble! I<br>am so happy I decided to ask my mom today. She was so proud of me for making the<br>right decision! Anyways, I better go. My mom is making her famous spaghetti and<br>meatballs for dinner tonight. See <u>ya</u> !                                                                                                    |  |  |  |  |  |  |  |  |  |  |  |
| numbered list.<br>3. Select Number Alignment:<br>Left.                                                             | Here are things to remember about the rules for sharing posts online.<br>Don't assume someone is ok with you sharing their picture.<br>Assumptions are like opinions.<br>Sharing settings always protect your privacy.<br>Your online identity is your reputation.                                                                                                    |  |  |  |  |  |  |  |  |  |  |  |

| 🗄 ጛィር 🖁 - =                                                                           | 2                           |                                             | Working-with-Lists-Template (2) - Word |                 |               |                    |            |                 |  |  |  |  |  |
|---------------------------------------------------------------------------------------|-----------------------------|---------------------------------------------|----------------------------------------|-----------------|---------------|--------------------|------------|-----------------|--|--|--|--|--|
| File Home Insert Design Layou                                                         | ut Referencesngs Review     | View ♀ Tell                                 | me what you want to do                 |                 |               |                    |            |                 |  |  |  |  |  |
| Calibri (Body) • 12                                                                   | • A* A* Aa • 🏘 🗄 • 🛓 • •    | <del>•</del> ≣ <b>∍</b> ≣   <u>\$</u> ↓   ¶ | AaBbCcD AaBbCcD                        | AaBbC( AaB      | выссе АаВ     | AaBbCcD AaBbCcD    | AaBbCcD A  | aBbCcD AaBbCc   |  |  |  |  |  |
| Paste $\checkmark$ Format Painter <b>B</b> $I \sqcup \checkmark$ abc $\mathbf{x}_2$ E | NCES MAILINGS REVIEW VIEW   | 2 - 🖽 -                                     | 1 Normal 1 No Spac.                    | . Heading 1 Hea | ading 2 Title | Subtitle Subtle Em | Emphasis I | ntense E Strong |  |  |  |  |  |
| Clipboard 🕞 Fo                                                                        | E • E • J 3 = = 21 ¶        |                                             |                                        |                 |               |                    | Styles     |                 |  |  |  |  |  |
| L.                                                                                    | Bullet Libr.                | 8                                           | 1                                      | 2               | 1 3           | 4                  | 5 .        |                 |  |  |  |  |  |
| ***<br>*                                                                              | None • O • 4                | *                                           |                                        |                 |               |                    |            |                 |  |  |  |  |  |
| -                                                                                     | $\succ$                     |                                             |                                        |                 |               |                    |            |                 |  |  |  |  |  |
|                                                                                       | 😔 <u>C</u> hange List Level |                                             |                                        |                 |               |                    |            |                 |  |  |  |  |  |
| •                                                                                     | Define New Bullet           |                                             |                                        |                 |               |                    |            |                 |  |  |  |  |  |

#### <u>Steps</u>

- 1. Select the last paragraph.
- 2. Select the bullet icon.
- 3. Select a bullet type.

- Welcome back friends! It's Buddy again. You won't believe what happened to me today! Someone online asked me if they could use my picture for a page in their magazine! Can you believe it? I was about to say yes when I realized I should probably ask my mom first. Do you think I did the right thing? Yes!
- 2. Remember, never share personal information with strangers without asking for your parents or teachers permission. Sometimes, bad people pretend to be someone else online. Let me give you an example. How do I know the woman that asked me for my picture really works for a magazine? My mom will protect me from bad people online.
- 3. This reminds me! Don't ever use someone else's picture or information if you don't have their permission. If I want to use my friend's picture for a school project, we have to get permission from their parents first! If I don't have permission, I could get in trouble! I am so happy I decided to ask my mom today. She was so proud of me for making the right decision! Anyways, I better go. My mom is making her famous spaghetti and meatballs for dinner tonight. See <u>ya</u>!

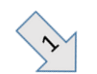

#### Here are things to remember about the rules for sharing posts online.

Don't assume someone is ok with you sharing their picture. Assumptions are like opinions. Sharing settings always protect your privacy. Your online identity is your reputation.

| 日   |           |             |                                                             |                                          |                                                                                                    | hailings Review 7 4 2 Tell me what you want to do |                                |            |                     |         | Working-with-Lists-Template (2) - Word |                      |                         |                           |                      |                     |         |                   |
|-----|-----------|-------------|-------------------------------------------------------------|------------------------------------------|----------------------------------------------------------------------------------------------------|---------------------------------------------------|--------------------------------|------------|---------------------|---------|----------------------------------------|----------------------|-------------------------|---------------------------|----------------------|---------------------|---------|-------------------|
| Pas | Cut       | Calibri (Bo | $\frac{dy}{r} = \frac{12}{r} = \frac{12}{r} = \frac{12}{r}$ | ▲ ▲ Aa - Aa - Aa - Aa - Aa - Aa - Aa - A | <ul> <li></li> <li></li> <li><!--</th--><th>∃ - *7: -  <br/>≔ =   \$</th><th>•<br/>■ •<br/>■ •   <u>2</u> • [</th><th>. ¶<br/>⊒ -</th><th>AaBbCcD<br/>1 Normal</th><th>AaBbCcD</th><th>AaBbC(<br/>Heading 1</th><th>AaBbCcE<br/>Heading 2</th><th>AaB<br/><sub>Title</sub></th><th>A a B b C c D<br/>Subtitle</th><th>AaBbCcD<br/>Subtle Em</th><th>AaBbCcD<br/>Emphasis</th><th>AaBbCcD</th><th>AaBbCcD<br/>Strong</th></li></ul> | ∃ - *7: -  <br>≔ =   \$                           | •<br>■ •<br>■ •   <u>2</u> • [ | . ¶<br>⊒ - | AaBbCcD<br>1 Normal | AaBbCcD | AaBbC(<br>Heading 1                    | AaBbCcE<br>Heading 2 | AaB<br><sub>Title</sub> | A a B b C c D<br>Subtitle | AaBbCcD<br>Subtle Em | AaBbCcD<br>Emphasis | AaBbCcD | AaBbCcD<br>Strong |
| L   | Clipboard | r <u>a</u>  | Font                                                        |                                          | r₂<br>← · 1                                                                                                    | Paragra                                           | iph<br>                        | ы<br>Д.    | 1                   |         | 2 .                                    |                      | . 3                     | 1                         | 4 • • • 1            | Styles              |         | ••• • • •         |

#### <u>Steps</u>

- 1. Select the sentence that starts with "Assumptions."
- 2. Select **Increase Indent**. This will move the line of text over.
- 3. Select the sentence that starts with "Your online."
- 4. Select Increase Indent.

- Welcome back friends! It's Buddy again. You won't believe what happened to me today! Someone online asked me if they could use my picture for a page in their magazine! Can you believe it? I was about to say yes when I realized I should probably ask my mom first. Do you think I did the right thing? Yes!
- 2. Remember, never share personal information with strangers without asking for your parents or teachers permission. Sometimes, bad people pretend to be someone else online. Let me give you an example. How do I know the woman that asked me for my picture really works for a magazine? My mom will protect me from bad people online.
- 3. This reminds me! Don't ever use someone else's picture or information if you don't have their permission. If I want to use my friend's picture for a school project, we have to get permission from their parents first! If I don't have permission, I could get in trouble! I am so happy I decided to ask my mom today. She was so proud of me for making the right decision! Anyways, I better go. My mom is making her famous spaghetti and meatballs for dinner tonight. See <u>ya</u>!

Here are things to remember about the rules for sharing posts online.

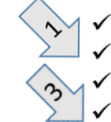

✓ Don't assume someone is ok with you sharing their picture.

Assumptions are like opinions.

- Sharing settings always protect your privacy.
- ✓ Your online identity is your reputation.

#### Does your screen look like this?

- 1. Welcome back friends! It's Buddy again. You won't believe what happened to me today! Someone online asked me if they could use my picture for a page in their magazine! Can you believe it? I was about to say yes when I realized I should probably ask my mom first. Do you think I did the right thing? Yes!
- 2. Remember, never share personal information with strangers without asking for your parents or teachers permission. Sometimes, bad people pretend to be someone else online. Let me give you an example. How do I know the woman that asked me for my picture really works for a magazine? My mom will protect me from bad people online.
- 3. This reminds me! Don't ever use someone else's picture or information if you don't have their permission. If I want to use my friend's picture for a school project, we have to get permission from their parents first! If I don't have permission, I could get in trouble! I am so happy I decided to ask my mom today. She was so proud of me for making the right decision! Anyways, I better go. My mom is making her famous spaghetti and meatballs for dinner tonight. See <u>ya</u>!

Here are things to remember about the rules for sharing posts online.

- ✓ Don't assume someone is ok with you sharing their picture.
  - o Assumptions are like opinions.
- ✓ Sharing settings always protect your privacy.
  - Your online identity is your reputation.

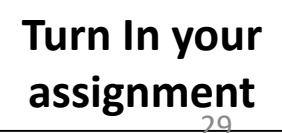